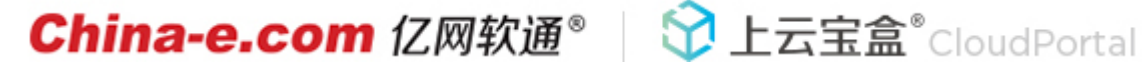

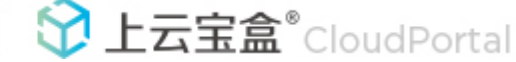

# 上云宝盒后台使用说明

感谢您选择上云宝盒,使用前请仔细阅读下面的使用说明,请严格按照本说明的方法进行进行后台操作,不正确的使用方法可能 会毁坏网站。用户对于后台的操作仅限于本说明涉及的范围,如需其他操作请联系我们,电话: 0532-83797878 83799090。

栏目内容管理 **—**`, 建议使用谷歌、火狐浏览器进行后台操作,不建议使用他浏览器。

1. 登陆后

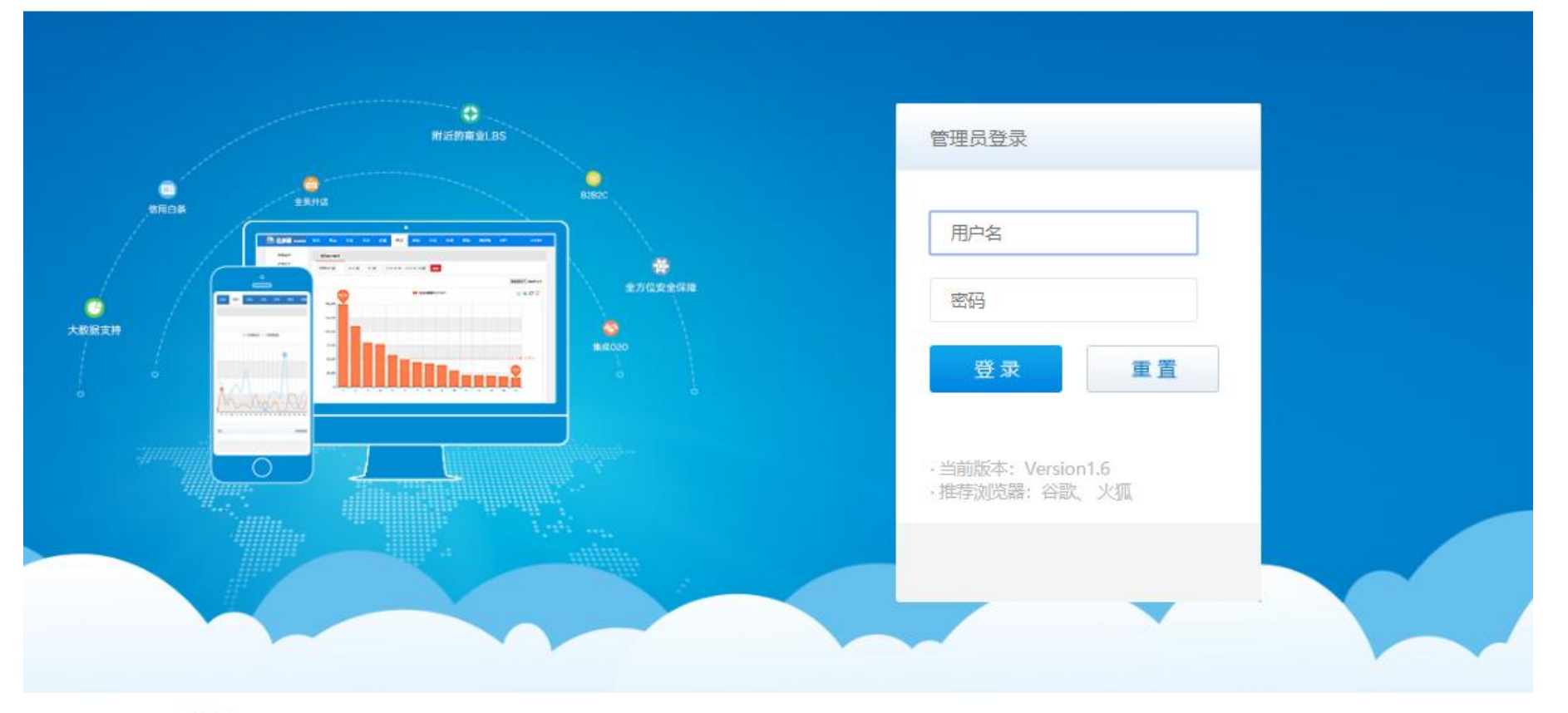

#### China-e.com 中国亿网

输入管理员用户名和密码后点击登录即可登录后台管理端。

2. 点击**栏目管理** 

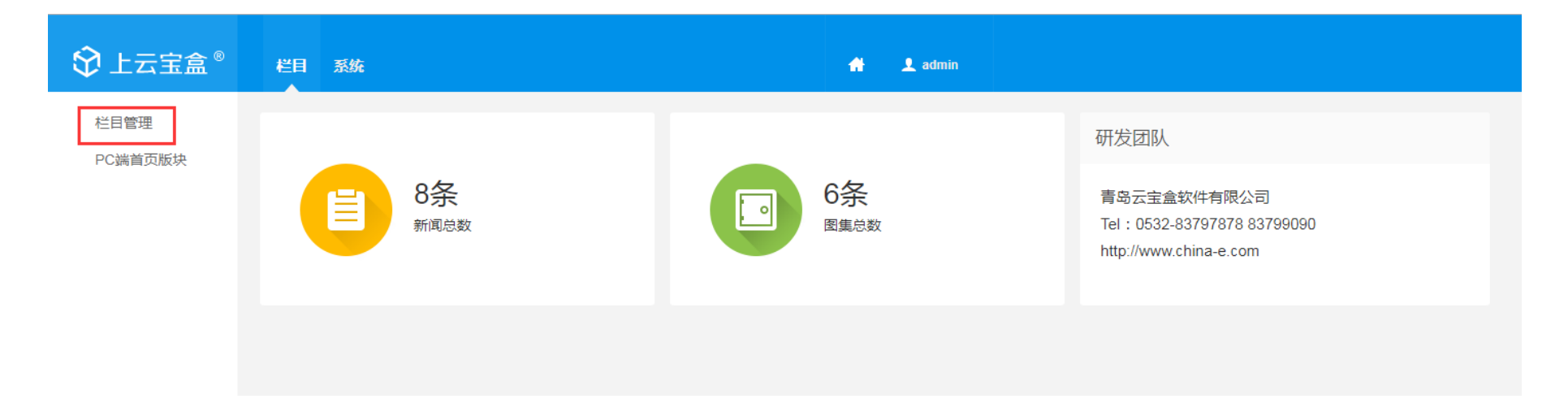

3. 找到需要修改内容的栏目,点击后面的"编辑"按钮

| ♦ 上云宝盒 <sup>®</sup> | 栏目 系统                                        |                |                     | * 1                                             | admin |                      |
|---------------------|----------------------------------------------|----------------|---------------------|-------------------------------------------------|-------|----------------------|
| ビ目管理<br>PC端首页版块     | 栏目管理 新增语言)<br>当前使用的模板:领高 请确<br>• 全部展开 □ 全部收缩 | ∖□<br>认使用该模板,圓 | <b>與模板将使当前添加的</b> 相 | 兰目及数据丢失!                                        |       |                      |
|                     | 栏目名称                                         | 栏目ID           | 栏目/语言类型             | 栏目URL/语言文件存放目录                                  | 排序    | 操作                   |
|                     | ☐ 简体中文(gb2312)                               | 1              | 简体中文(gb2312)        | gb2312                                          | 0     | 编辑 增加子栏目 删除          |
|                     | 关于领高                                         | 2              | 内容                  | www.linggaoh.com/ContentListTemp?<br>ColumnId=2 | 1     | 编辑 增加子栏目 移动 删除       |
|                     | 公司简介                                         | 4              | 内容                  | www.linggaoh.com/ContentListTemp?<br>ColumnId=4 | 1     | 编辑 增加子栏目 移动 删除       |
|                     | 公司文化及活动                                      | 5              | 内容                  | www.linggaoh.com/ContentListTemp?<br>ColumnId=5 | 2     | 编辑 增加子栏目 移动 删除       |
|                     | 工作机会                                         | 3              | 内容                  | www.linggaoh.com/ContentListTemp?<br>ColumnId=3 | 2     | 编辑 增加子栏目 移动 删除       |
|                     | 自我推荐                                         | 6              | 内容                  | www.linggaoh.com/ContentListTemp?<br>ColumnId=6 | 1     | 编辑 增加子栏目 移动 删除       |
|                     | 职位信息                                         | 7              | 新闻列表及新闻             | www.linggaoh.com/ContentListTemp?<br>ColumnId=7 | 2     | 编辑 内容 增加子栏目 移动<br>删除 |

4. 在红框处修改内容,点击**第三个图标**,可插入图片,编辑完成后点击页面下方的确定按钮。

|                 | 栏目 系统                                                                                                    | 🕂 👤 admin                                                                                                    |
|-----------------|----------------------------------------------------------------------------------------------------|----------------------------------------------------------------------------------------------------|
| 栏目管理<br>PC端首页版块 | 栏目管理编辑                                                                                                    |                                                                                                    |
|                 | 所属上级栏目/语言入口                                                                                                   | 1                                                                                                    |
|                 | * 栏目名称                                                                                                    | : 公司简介                                                                                                    |
|                 | * 排序                                                                                                    | : 1                                                                                                    |
|                 | *栏目类型                                                                                                    | : 单独内容页 🔹                                                                                                    |
|                 | 内容页模板                                                                                                    | : content.html 请输入模板文件名称,或者上传                                                                                                    |
|                 | 上传模板文件                                                                                                    | : 选择文件 没有选择文件 上传 必须为html格式                                                                                                    |
|                 | 插入图片 * 内容<br>■ B ■ I U + A •<br>物高中国是一家专注于中高端<br>内有丰富的工作经验,能够派<br>我们在为企业推荐中高端人工<br>和家庭的更高品质。<br>我们承诺:精准匹配 辅导增 | :<br>● ◆ 手 吾 吾 臣 • 臣 • 田 字号 ● 段落格式 ● 臣 • ②<br>尚人才招聘,人才测评和职业发展辅导的人力资源公司。从业顾问均为本科以上学历,在行业<br>深入理解客户的需求,快速精准推荐候选人。<br>才的同时也为人才量身定制高管教练、职业转型教练、领导力教练等辅导模式,提高人才事业<br>验 |
|                 |                                                                                                    |                                                                                                    |

4. 在内容中添加本地图片 a.点击红框处的**添加图片** 

| 分上云宝盒 <sup>∞</sup> | 栏目 系统                                                                                                    |
|--------------------|----------------------------------------------------------------------------------------------------|
| ■ 栏目管理<br>PC端首页版块  | 栏目管理 编辑                                                                                                    |
|                    | 所属上级栏目/语言入口:                                                                                                    |
|                    | * 栏目名称: 公司简介                                                                                                    |
|                    | * 排序: 1                                                                                                    |
|                    | *栏目类型: 单独内容页 -                                                                                                    |
|                    | 内容页模板: content.html 请输入模板文件名称,或者上传                                                                                                    |
|                    | 上传模板文件: 选择文件 没有选择文件 上传 必须为htm楷式                                                                                                    |
|                    | * 内容:<br>ĦTTTL B ■ 目 <u>U</u> ABC A • 書/ • ■ 三 • 三 • Ⅲ 16px • 段落 • ‡三 • ⊘ ∞                                                                             |
|                    | 领高中国是一家专注于中高端人才招聘,人才测评和职业发展辅导的人力资源公司。从业顾问均为本科以上学历,在行业内有丰富的工作经验,能够深入理解客户的需求,快速精准推荐候选人。<br>我们在为企业推荐中高端人才的同时也为人才量身定制高管教练、职业转型教练、领导力教练等辅导模式,提高人才事业和家庭的更高品质。 |
|                    | 我们承诺:精准匹配 辅导增值                                                                                                    |
|                    |                                                                                                    |

# b.在弹出的对话框中点击上传图片

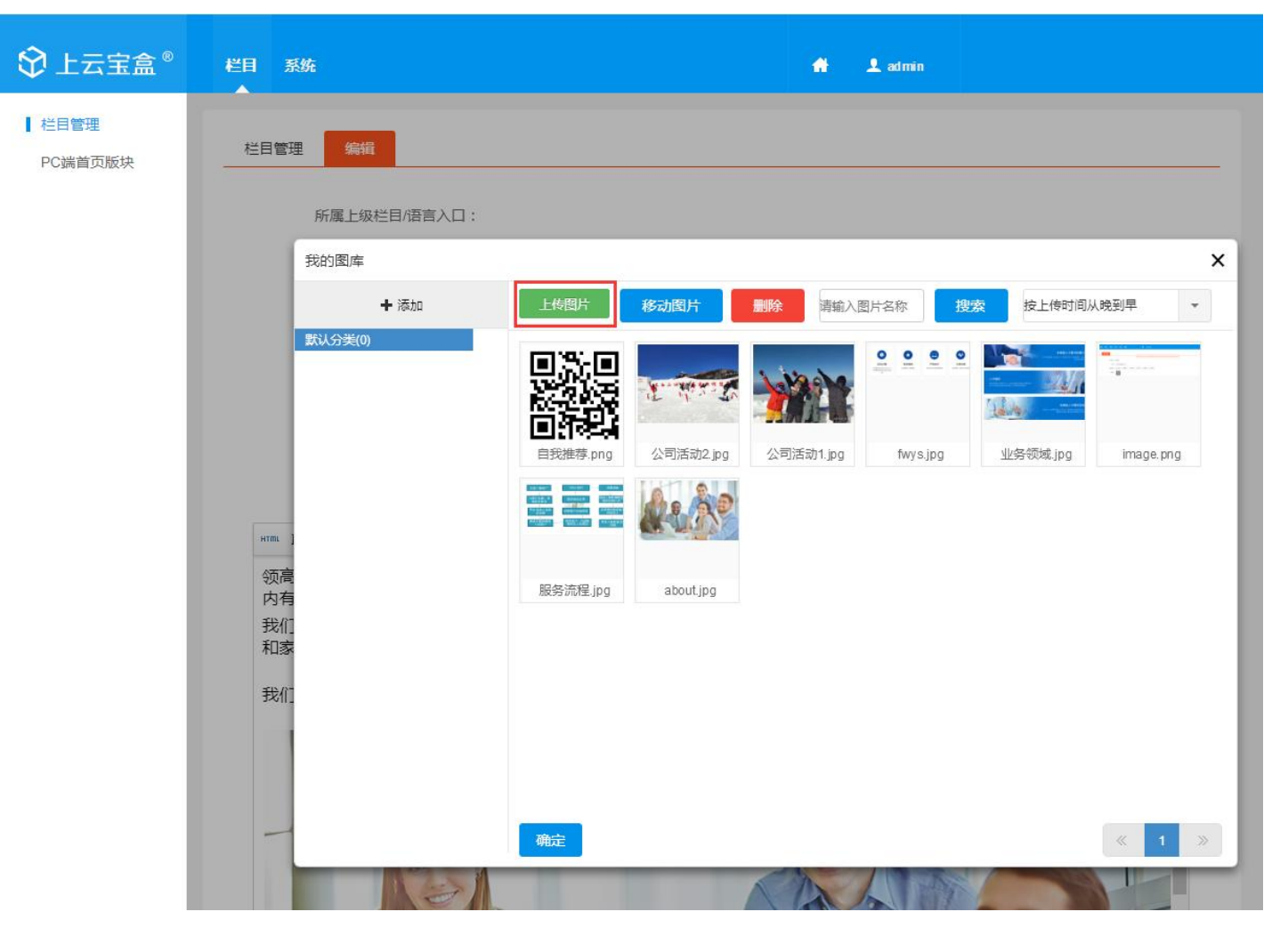

### c.在弹出的页面中选择要添加的图片,支持同时选中多张图片上传,再点击打开按钮

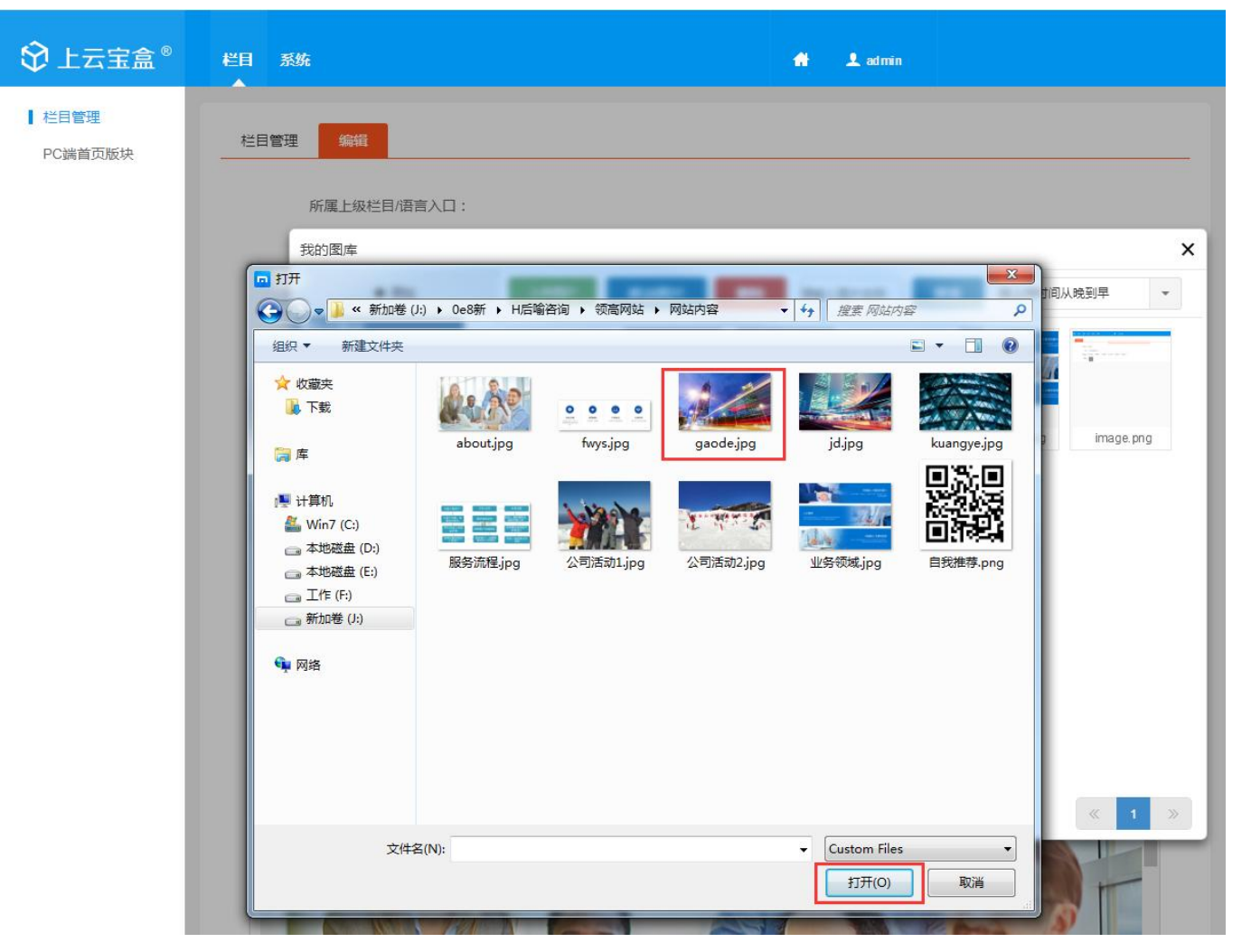

#### ☆ 上云宝盒<sup>®</sup> 栏目 系统 🔒 👤 admin | 栏目管理 栏目管理 PC端首页版块 所属上级栏目/语言入口: х 我的图库 ╋ 添加 移动图片 删除 按上传时间从晚到早 请输入图片名称 搜索 \* 默认分类(0) 0 0 0 0 24 回行到 自我推荐.png gaode.jpg 公司活动2.jpg 公司活动1.jpg fwys.jpg 业务领域.jpg - 11 HTML 领高 内有 服务流程jpg about.jpg image.png 我们 和家 我们 确定 1

# d.选择图片(支持同时选择多张图片),点击确定,图片添加完成。编辑完成后点击页面下方的确定按钮。

# 二、 新闻管理

1. 找到需要添加新闻的栏目,点击后面的内容

| 栏目 系统   |                                                           |                                                                                                    | 👚 👤 admin                                                                                                    |                                                                                                    |
|---------|-----------------------------------------------------------|----------------------------------------------------------------------------------------------------|----------------------------------------------------------------------------------------------------|----------------------------------------------------------------------------------------------------|
|         |                                                           |                                                                                                    | Columnu-15                                                                                                    |                                                                                                    |
| 服务案例    | 14                                                        | 图集列表及图集                                                                                                    | www.linggaoh.com/ContentListTemp? 4<br>ColumnId=14                                                                                                    | 编辑 内容 增加子栏目 移动 删除                                                                                                    |
| 行业及职场资讯 | 9                                                         | 新闻列表及新闻                                                                                                    | www.linggaoh.com/ContentListTemp? 4                                                                                                    | 编辑 内容 增加子栏目 移动 删除                                                                                                    |
| 行业资讯    | 15                                                        | 新闻列表及新闻                                                                                                    | www.linggaoh.com/ContentListTemp? 1<br>ColumnId=15                                                                                                    | 编辑 内容 增加子栏目 移动 删除                                                                                                    |
| 职场充电    | 16                                                        | 新闻列表及新闻                                                                                                    | www.linggaoh.com/ContentListTemp? 2<br>ColumnId=16                                                                                                    | 编辑内容增加子栏目移动删除                                                                                                    |
| 加入我们    | 10                                                        | 内容                                                                                                    | www.linggaoh.com/ContentListTemp? 5                                                                                                    | 编辑 增加子栏目 移动 删除                                                                                                    |
| 工作机会    | 17                                                        | 内容                                                                                                    | www.linggaoh.com/ContentListTemp? 1<br>ColumnId=17                                                                                                    | 编辑 增加子栏目 移动 删除                                                                                                    |
| 联系方式    | 18                                                        | 内容                                                                                                    | www.linggaoh.com/ContentListTemp? 2<br>ColumnId=18                                                                                                    | 编辑 增加子栏目 移动 删除                                                                                                    |
|         | 栏目 系统   服务案例   行业及职场资讯   行业资讯   印动充电   加入我们   工作机会   联系方式 | 栏目 系统         服务案例       14         行业及职场资讯       9         行业资讯       15         取场充电       16         加入我们       10         工作机会       17         联系方式       18 | ど日       系统         服务案例       14       图集列表及图集         行业及职场资讯       9       新闻列表及新闻         行业资讯       15       新闻列表及新闻         取场充电       16       新闻列表及新闻         加入我们       10       内容         正作机会       17       内容         联系方式       18       内容 | 化目 系统       人 和 の         服务案例       14       関集列表及图集       Www.linggaoh.com/ContentListTemp?       4         行业及职场资讯       9       新闻列表及新闻       Www.linggaoh.com/ContentListTemp?       4         行业及职场资讯       9       新闻列表及新闻       Www.linggaoh.com/ContentListTemp?       4         行业资讯       15       新闻列表及新闻       Www.linggaoh.com/ContentListTemp?       1         服務充电       16       新闻列表及新闻       Www.linggaoh.com/ContentListTemp?       2         加入我们       10       内容       Www.linggaoh.com/ContentListTemp?       1         【作机会       17       内容       Www.linggaoh.com/ContentListTemp?       1         服务方式       18       内容       Www.linggaoh.com/ContentListTemp?       2 |

2.要修改已有新闻内容,点击新闻标题后面的编辑,之后操作同修改栏目内容

| ♦ 上云宝盒 <sup>®</sup> | 栏目 系统                         | 🖶 👤 admin                                                 |
|---------------------|-------------------------------|-----------------------------------------------------------|
| 栏目管理<br>PC端首页版块     | 新闻列表 添加新闻                     |                                                           |
|                     | 关键字: 选择时间: 至                  | 查询                                                        |
|                     | □ 删除 移动 推荐 取消推荐               | 每页显示数量: 10 ▼                                              |
|                     | 缩略图 所属栏目 新闻标题                 | 立即发<br>点击量 布 添加时间 操作                                      |
|                     | 即场充电 擦完眼睛,管理者最容易被"伪动机"欺骗 [推荐] | 16 ✔ 2019-04-09 編辑 删除 相关商品<br>14:23:11 区块链查看              |
|                     | □ 职场充电 天天开会浪费时间?3点让你远离低效会议!   | 12     2019-04-09     編辑 删除 相关商品       14:22:21     区块链查看 |
|                     | □ 题                           | 19     2019-04-09     編辑 删除 相关商品       14:14:45     区块链查看 |
|                     |                               | 1 第1/1页共3记录 1 页 确定                                        |
|                     |                               |                                                           |

3.添加新的新闻,点击添加新闻,之后操作同修改栏目内容

| \$ 上云宝盒◎          | 栏目 系统  |           |                  |      | * . | L admin |          |                        |                     |
|-------------------|--------|-----------|------------------|------|-----|---------|----------|------------------------|---------------------|
| ┃ 栏目管理<br>PC端首页版块 | 新闻列表 添 | 加新闻       |                  |      |     |         |          |                        |                     |
|                   | 关键字:   | 选择时       | )j :             | 至    |     |         | 查询       |                        |                     |
|                   | □ 删除   | 移动推       | 荐取消推荐            |      |     |         |          |                        | 每页显示数量: 10 ▼        |
|                   | 缩略图    | 所属栏目   新闻 | 标题               |      |     | 皇击点     | 立即发<br>布 | 添加时间                   | 操作                  |
|                   |        | 职场充电探完    | 限睛,管理者最容易被"伪动机"剪 | [推荐] |     | 16      | <b>~</b> | 2019-04-09<br>14:23:11 | 编辑 删除 相关商品<br>区块链查看 |
|                   |        | 职场充电 天天   | 开会浪费时间?3点让你远离低效  | (会议! |     | 12      | <b>v</b> | 2019-04-09<br>14:22:21 | 编辑 删除 相关商品<br>区块链查看 |
|                   |        | 职场充电 你的明  | 时间管理好了吗?         |      |     | 19      | ~        | 2019-04-09<br>14:14:45 | 编辑 删除 相关商品<br>区块链查看 |
|                   |        |           |                  |      |     |         |          | 1                      | 第1/1页共3记录 1 页 确定    |

## 三、 图集管理

1. 找到需要添加图集的栏目,点击后面的内容

| ♦ 上云宝盒 <sup>®</sup> | 栏目 系统   |    |         | 🕂 👤 admin                                          |                   |
|---------------------|---------|----|---------|----------------------------------------------------|-------------------|
| と 日管理  C は 自 管 理    | 业务领域    | 11 | 内容      | www.linggaoh.com/ContentListTemp? 1<br>ColumnId=11 | 编辑 增加子栏目 移动 删除    |
|                     | 服务流程    | 12 | 内容      | www.linggaoh.com/ContentListTemp? 2<br>ColumnId=12 | 编辑 增加子栏目 移动 删除    |
|                     | 服务优势    | 13 | 内容      | www.linggaoh.com/ContentListTemp? 3<br>ColumnId=13 | 编辑 增加子栏目 移动 删除    |
|                     | 服务案例    | 14 | 图集列表及图集 | www.linggaoh.com/ContentListTemp? 4<br>ColumnId=14 | 编辑内容增加子栏目移动删除     |
|                     | 行业及职场资讯 | 9  | 新闻列表及新闻 | www.linggaoh.com/ContentListTemp? 4<br>ColumnId=9  | 编辑 内容 增加子栏目 移动 删除 |
|                     | 行业资讯    | 15 | 新闻列表及新闻 | www.linggaoh.com/ContentListTemp? 1                | 编辑 内容 增加子栏目 移动 删除 |

2. 要修改已有图集的内容,点击图集标题后面的编辑,进入编辑图集页面

| ♦ 上云宝盒 <sup>®</sup> | 栏目 系统  |      |                | <b>#</b>  | 👤 admin |          |                     |                 |
|---------------------|--------|------|----------------|-----------|---------|----------|---------------------|-----------------|
| ■ 栏目管理<br>PC端首页版块   | 图集列表 添 | 加图集  |                |           |         |          |                     |                 |
|                     | 关键字:   |      | 选择时间:          | 至         | 直询      |          |                     |                 |
|                     | 副除     | 移动   | 推荐取消推荐         |           |         |          |                     | 每页显示数量: 10      |
|                     | 缩略图    | 所属栏目 | 标题             |           | 重击点     | 立即发布     | 添加时间                | 操作              |
|                     |        | 服务案例 | 知名矿业投资集团       |           | 0       | <b>v</b> | 2019-04-09 17:30:16 | 编辑删除            |
|                     |        | 服务案例 | 高德地图           |           | 0       | <b>v</b> | 2019-04-09 17:24:22 | 编辑删除            |
|                     |        | 服务案例 | 京东:13万人的商业帝国,如 | 何保持着惊人的活力 | 0       | ~        | 2019-04-09 17:25:58 | 编辑删除            |
|                     |        |      |                |           |         |          | <mark>1</mark> 第1   | /1页 共3记录 1 页 确定 |

3. 修改图集缩略图,先点击**红框处**(图一),再点击**红框处的"+"**(图二);

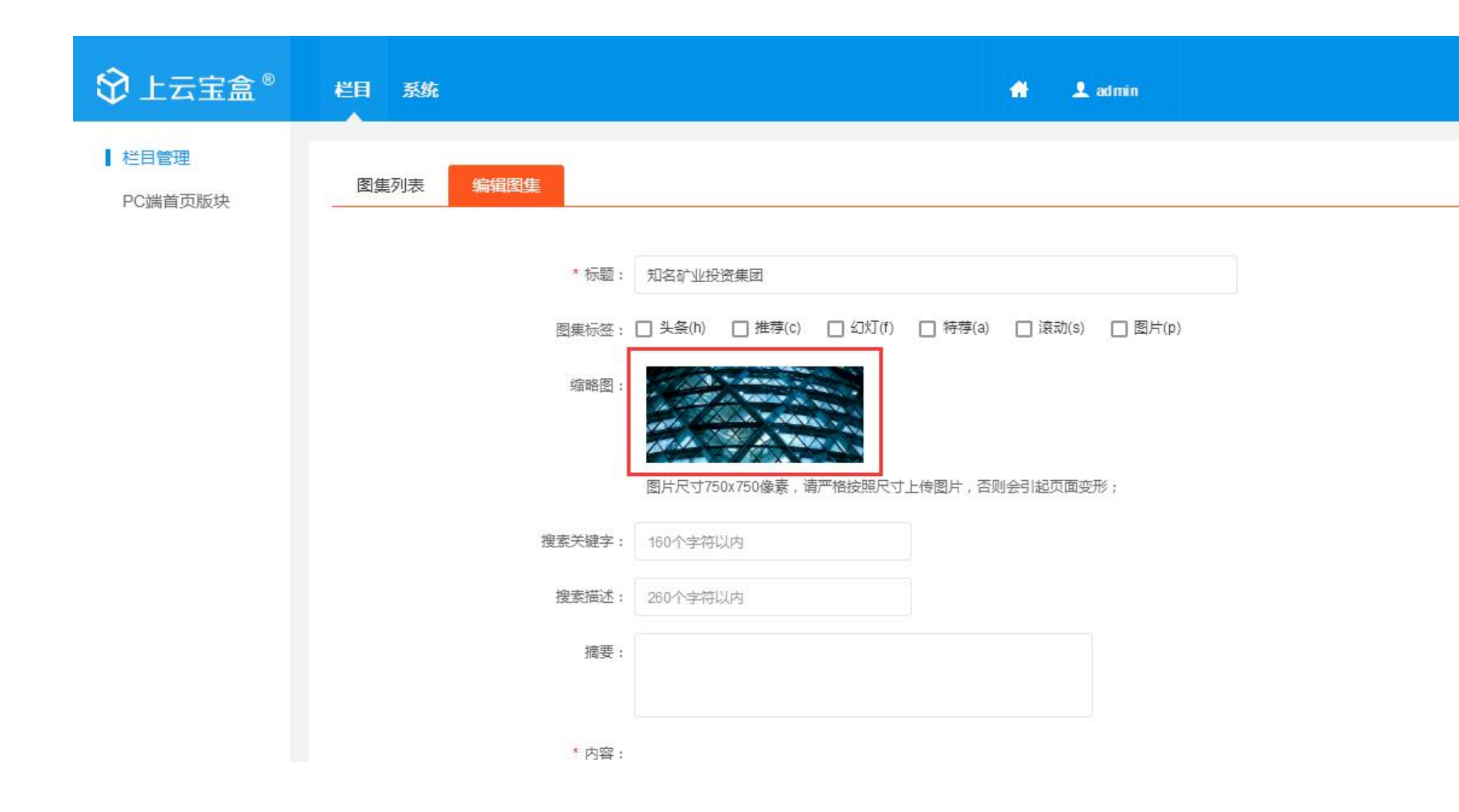

|                   | 栏目 系统    | 👚 👤 admin                                         |
|-------------------|----------|---------------------------------------------------|
| ┃ 栏目管理<br>PC端首页版块 | 图集列表编辑图集 |                                                   |
|                   | * 标题     | : 知名矿业投资集团                                        |
|                   | 图集标签     | : 🗌 头条(h) 🔲 推荐(c) 🔲 幻灯(f) 🔲 特荐(a) 🔲 滾动(s) 🗌 图片(p) |
|                   | 缩略图      |                                                   |
|                   |          | 图片尺寸750x750像素,请严格按照尺寸上传图片,否则会引起页面变形;              |
|                   | 搜索关键字    | : 160个字符以内                                        |
|                   | 搜索描述     | : 260个字符以内                                        |
|                   | 摘要       | :                                                 |
|                   | * 広交     |                                                   |

5. 在弹出的页面中**选择要添加的图片**,再点击**打开**,缩略图修改完成

| 目管理  | ○○○○○○○○○○○○○○○○○○○○○○○○○○○○○○○○○○○○                                                                                                    | (J:) ▶ 0e8新 ▶ H后喻                         | 谘询 ▶ 领高网站 ▶                           | 网站内容                                | • • • 搜索 网站内。                   |                                                                                                    |         |
|------|----------------------------------------------------------------------------------------------------|-------------------------------------------|---------------------------------------|-------------------------------------|---------------------------------|----------------------------------------------------------------------------------------------------|---------|
| □ 昌唑 | <ul> <li>组织 ▼ 新建文件夹</li> <li>☆ 收藏夹</li> <li>◎ 下载</li> <li>◎ 库</li> <li>● 计算机</li> <li>● ¥ 単算机</li> <li>● ▲地磁盘 (D:)</li> <li>● 本地磁盘 (E:)</li> <li>● ③ 工作 (F:)</li> <li>● 新加港 (J:)</li> <li>● 輸路</li> </ul> | about.jpg<br>服务流程.jpg                     | L L L L L L L L L L L L L L L L L L L | gaode.jpg<br>Gaode.jpg<br>公司活动2.jpg | jd.jpg<br>jd.jpg<br>业务领域.jpg    | <ul> <li>Note: Section 1.1 (1)</li> <li>Note: Section 1.1 (1)</li> <li>No</li></ul> |         |
|      | 文件                                                                                                    | <sup>名(N):</sup><br>联网公司中的,航空<br>质的方向努力。这 | 母舰',中国互联1                             | 网创业和快速发展                            | 打开(O)<br>君的旗帜。16 年的<br>工积极主动地投) | ▶<br>■<br>取消<br>■<br>前<br>业史 , 朝着通过<br>、工作、共同为公司                                                                                                    | 互联网服务提升 |

# 6. 缩略图修改完成,图集内容修改同栏目内容修改,编辑完成后点击页面下方的**确定**

| 父上云宝盒 <sup>◎</sup> | 栏目 系统                                                                                                    |  |
|--------------------|----------------------------------------------------------------------------------------------------|--|
| ▲ 栏目管理<br>PC端首页版块  | 图集列表 编辑图集                                                                                                    |  |
|                    | * 标题: 知名矿业投资集团                                                                                                    |  |
|                    | 图集标签: □ 头条(h) □ 推荐(c) □ 幻灯(f) □ 特荐(a) □ 滾动(s) □ 图片(p)                                                                                                    |  |
|                    | 4個路图:                                                                                                    |  |
|                    | 图片尺寸750x750像素,请严格按照尺寸上传图片,否则会引起页面变形;                                                                                                    |  |
|                    | 搜索关键字: 160个字符以内                                                                                                    |  |
|                    | 搜索描述: 260个字符以内                                                                                                    |  |
|                    | 摘要:                                                                                                    |  |
|                    | * 内容:                                                                                                    |  |
|                    | ***** B 💼 🖥 I ឬ 488 A・ 🕸 ・ 副 三 三 三 三 ・ 三 ・ 🎟 字号 🔹 段階格式 🥊 三 ・ 🌶 🚥                                                                                                    |  |
|                    | 关于客户<br>这是一家互联网公司中的,航空母舰',中国互联网创业和快速发展的旗帜。16 年的创业史,朝着通过互联网服务提升<br>人类生活品质的方向努力。这样的过程中,少不了数以万计的员工积极主动地投入工作、共同为公司的成功付出不懈<br>的甚至是额外的努力——这正是"敬业度"所体现的。<br>挑战<br>超过 20,000 员工参与调研,来自超过 6,000 个业务单元——这可能是你能想象到的一家互联网公司做员工调研的最<br>大规模。在不断、高速成长的过程中,每天都要面对或者发起变化。对于这样一家公司来说,越快捕捉到员工敬业度<br>的数据和信息,尤其是经过分析和清晰呈现的数据,就能越快制定对策、采取行动,推动组织敏捷发展,支持员工朝<br>着更投入、更敬业的方向调整,为组织目标的实现带来更大的动力。然而,缺少了速度和易用性,调研和分析会牵扯<br>大量的经理,不仅让敬业度项目效果递减,有时甚至会让分析缺少足够深度的洞察;或是几番反复,丧失了应用数<br>据结果、持续改善和组织的良机,难以让公司各方参与、投入。 |  |

| 四.微信基本面  |                              |  |
|----------|------------------------------|--|
| 微信基本配置   |                              |  |
| 微信自定义回复  | 基本通讯配置                       |  |
| 微信自定义菜单  |                              |  |
| 小程序商品配置  | URL:                         |  |
| 小程序文章配置  | Token:                       |  |
| 小程序图集配置  |                              |  |
| 小程序首页编辑  | 请将URL和Token配置到公众平台下。         |  |
| 小程序支付设置  | # 产 旦 乃 型                    |  |
| 小程序消息模板  | 1世/ 从收旦                      |  |
| 支付宝生活号配置 | 是否显示推广员:                     |  |
| 支付宝自定义菜单 |                              |  |
| APP商品配置  | 自定义菜单权限配置                    |  |
| APP首页编辑  |                              |  |
| APP版本管理  | Appld:                       |  |
| APP启动页图片 | AppSecret:                   |  |
| APP支付配置  |                              |  |
| APP推送设置  | 登录接口配置                       |  |
| APP消息列表  | 微信言方登录接口: 1 (仅认证服务号可用)       |  |
|          | 多客服配置                        |  |
|          | 是否开通多客服: (仅认证服务号可在公众平台开通多客服) |  |
|          | 引导关注公众账号                     |  |

此处可以查看和设置接入微信公众号的各种信息和内容。 3.微信自定义回复

| 微信基本配盘<br>- 微信自定义回复 | 普通 添加文本 添加单数文 添加多数文 |                         |               |         |
|---------------------|---------------------|-------------------------|---------------|---------|
| 微信自定义菜单             | 关键字                 | 回复类型 发布 类型 最后修改         | 調 最后修改人       | 操作      |
| 小程序简品配置             | 88886               | (判練字回旋) 🖌 多面文 2019-01-1 | /165323 admin | 948 BS9 |
| 小程序思集配置             |                     |                         |               |         |

管理 添加文本 添加单图文 添加多图文

| 回复内容: |  |  |  |  |
|-------|--|--|--|--|
|       |  |  |  |  |
|       |  |  |  |  |
|       |  |  |  |  |

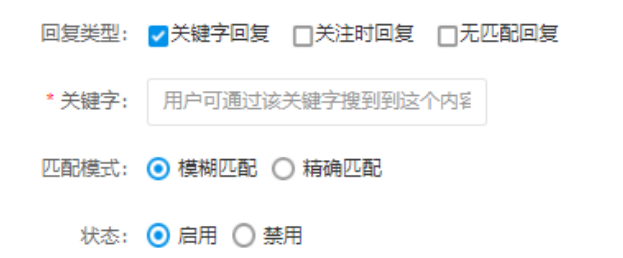

保存

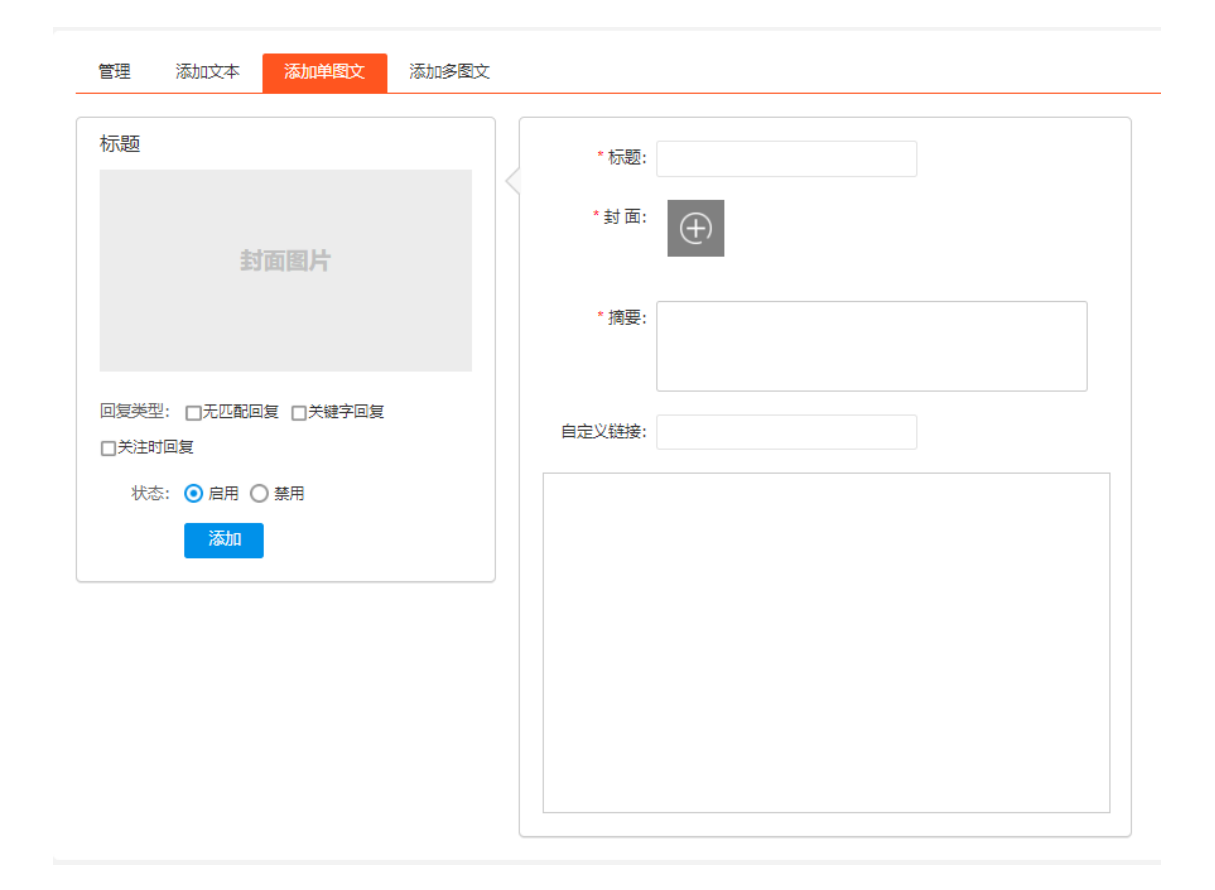

| 管理 | 添加文本 | 添加单图文 | 添加多图 |
|----|------|-------|------|
|    |      |       |      |

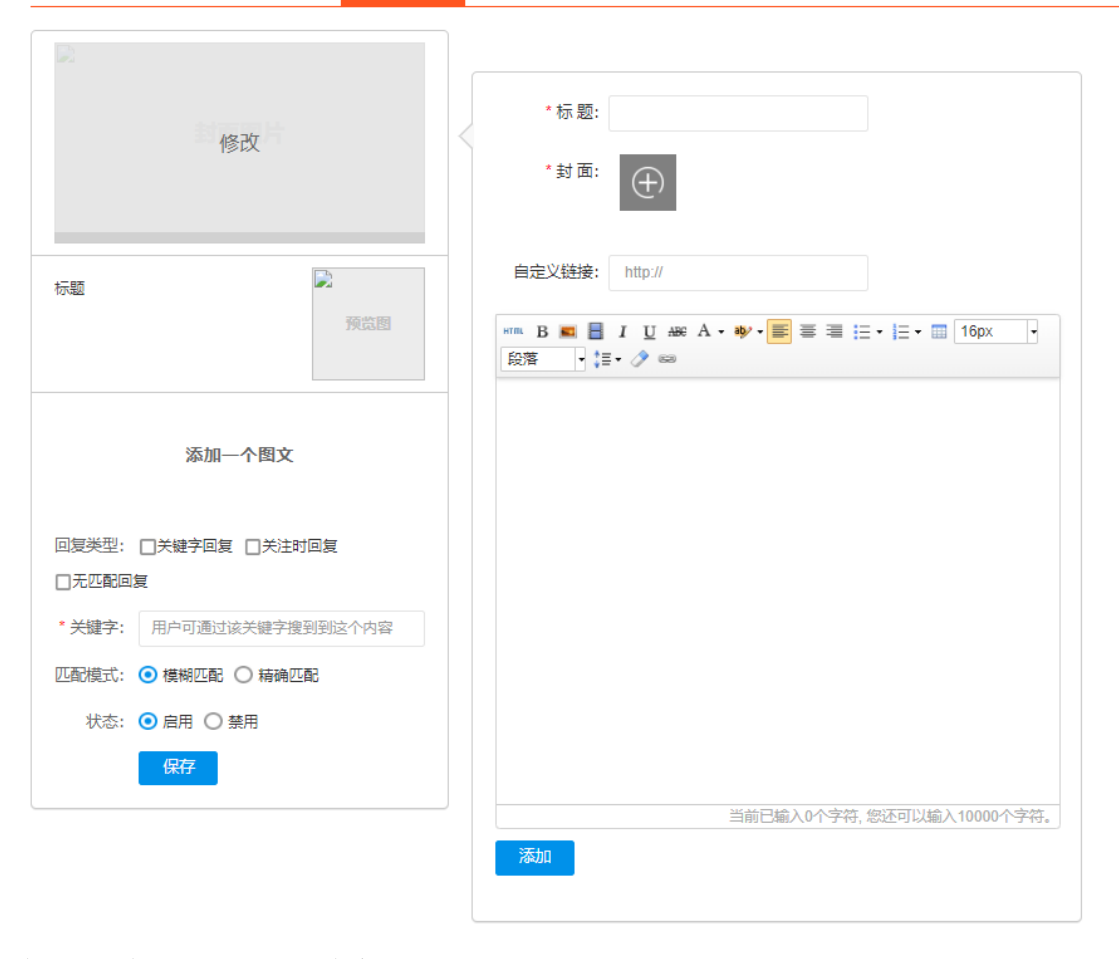

查看和添加自定义回复的内容

|    | 做信基本配置<br>微信自定义回复 | 管理 添加 |                  |                             |        |             |          |
|----|-------------------|-------|------------------|-----------------------------|--------|-------------|----------|
|    | 微信自定义菜单           | 菜单名称  | 绑定关键字            |                             |        | 显示顺序        | 操作       |
|    | 小程序简品配置           | 个人中心  | 会员中心 http://io   | ocalhost/Vshop/MemberCenter |        | 2           | 46 BH    |
|    | 小程序图集配置           | 益页    | 首页 http://localh | iost/Vshop/Default          |        | 1           | 968, B10 |
|    | 小程序支付设置           | 保行到网络 |                  |                             |        |             |          |
| 4. | 小程序涌息模板           |       |                  |                             |        |             |          |
|    |                   |       |                  |                             |        |             |          |
|    | 管理                | 添加    |                  |                             |        |             |          |
|    |                   |       |                  |                             |        |             |          |
|    |                   |       | * 菜单名称:          | 一级菜单五个汉字,                   | 二级菜单七⁄ | <u>ت</u> زم |          |
|    |                   |       | 绑定对 <b>象</b> :   | 不绑定                         | ▼ 绑定   | 后主菜单将不能再消   | 和下属子菜单   |
|    |                   |       |                  | 确定                          |        |             |          |

### 管理和编辑微信公众号菜单内容和链接管理 5.小程序商品配置

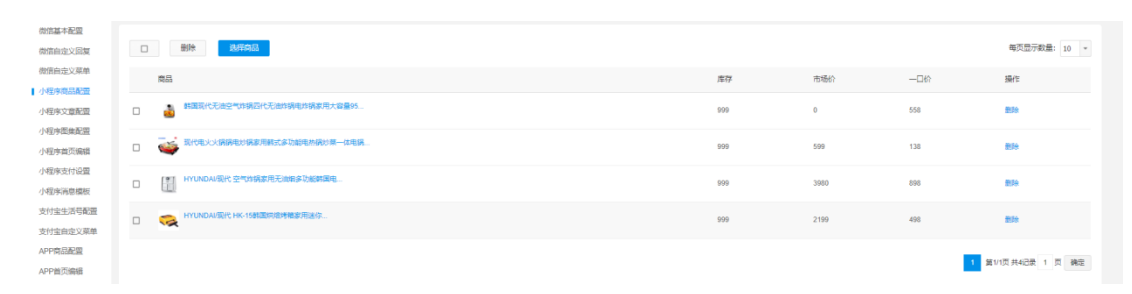

| 选择商品 | 品           |                                    |           | ×            |
|------|-------------|------------------------------------|-----------|--------------|
| 商品名  | 车称:         | 请选择商品分类 🔻 语                        | 訪选择商品品牌 🔻 | 查询           |
|      | ]           |                                    |           | 每页显示数量: 10 🔻 |
|      | 商品名称        | ξ                                  | 成本价格      | 商品价格         |
|      | 1           | 预约服务                               | 0.00      | ——□价: 50.00  |
|      | <u>(1</u> ) | 韩国现代养生壶全自动加厚玻璃多功能蒸窝炖盅隔水炖花<br>茶壶煮茶器 | 0.00      | ——□价: 199.00 |
|      |             | 韩国现代茶吧机饮水机立式冷热家用办公室净水器加热开水机        | 0.00      | 一口价: 358.00  |
|      |             |                                    |           | 一键添加 添加      |

查看和管理显示在小程序首页的商品。

#### 6.小程序文章配置

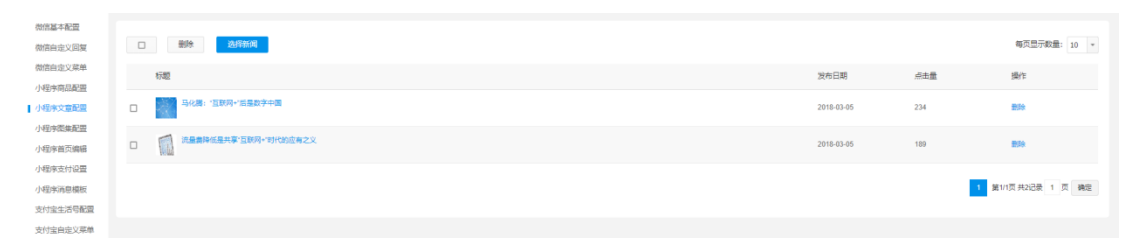

| 选 | 择文章  |      |                               |     | ×            |
|---|------|------|-------------------------------|-----|--------------|
| 2 | 文章标题 | 题:   | 请选择文章分类 🔻 👌                   | 询   |              |
|   |      |      |                               |     | 每页显示数量: 10 💌 |
|   |      | 文章标题 |                               | 点击量 |              |
|   |      |      | Netflix对《巫师》真人剧表示满意,可能有多季的拍摄计 | 0   |              |
|   |      |      | ARAR                          | 4   |              |
|   |      | 2    | RERE                          | 0   |              |
|   |      |      |                               |     | 一键添加 添加      |

查看和管理显示在小程序首页的文章。

#### 7.小程序图集配置

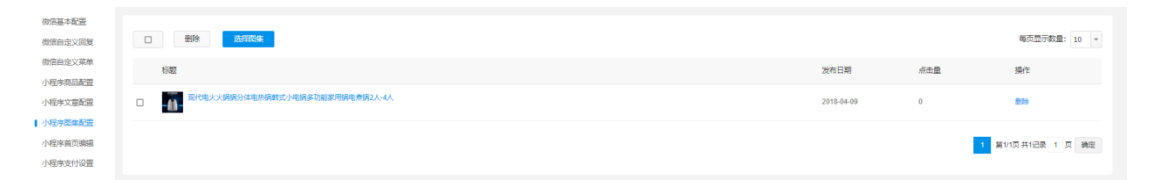

| 选择图集 |        |                       |     | ×            |
|------|--------|-----------------------|-----|--------------|
| 图集标题 | 题:     | 请选择图集分类 ▼             | 蓟   |              |
|      |        |                       |     | 每页显示数量: 10 ▼ |
|      | 图集标题   | 1                     | 重击点 |              |
|      |        | 夏季穿衣搭配造型示范五条短裤轻松搞定通勤装 | 0   |              |
|      | 4      | 夏季穿衣搭配造型示范五条短裤轻松搞定通勤装 | 0   |              |
|      | NR N R | 夏季穿衣搭配造型示范五条短裤轻松搞定通勤装 | 0   |              |
|      |        |                       |     | 一键添加 添加      |

查看和管理显示在小程序首页的图集。

#### 8.小程序首页编辑

#### 编辑小程序首页

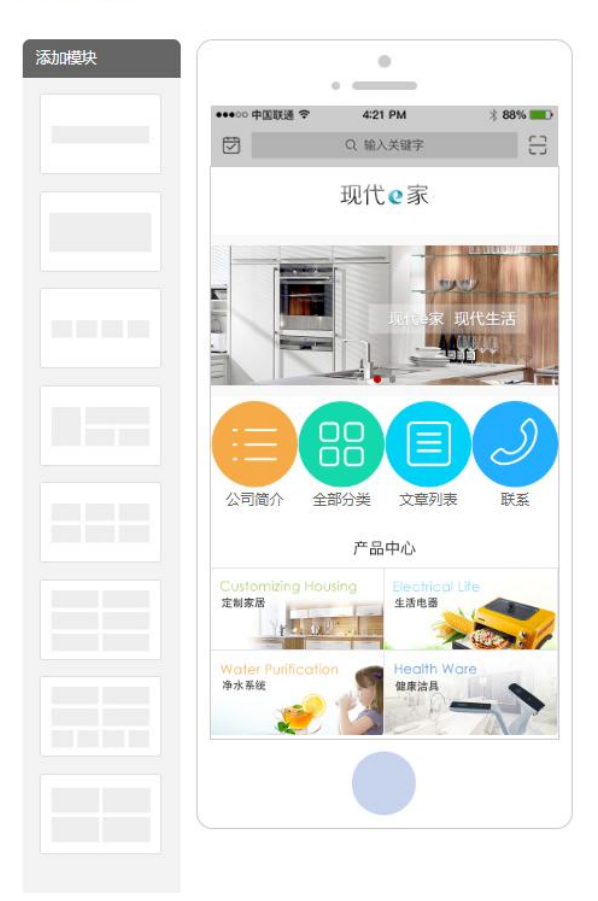

对小程序首页进行可视化编辑。

#### 9.小程序支付设置

| 微信支付设置     |                                                                                                    |      |
|------------|----------------------------------------------------------------------------------------------------|------|
| 开启微信付款:    |                                                                                                    |      |
| Appld:     |                                                                                                    |      |
| AppSecret: |                                                                                                    |      |
| mch_id:    |                                                                                                    |      |
| Key:       |                                                                                                    |      |
| 微信证书:      | 透掘文件 未选择任何文件<br>证书用于企业帐号支付以及调数原路该问 请使用扩展名为p12的                                                                  | 师书文件 |
|            | ALTON ALTON ALTON ALTON ALTON ALTON ALTON ALTON ALTON ALTON ALTON ALTON ALTON ALTON ALTON ALTON ALTON ALTON ALT |      |
|            | 保存                                                                                                    |      |

对小程序的支付进行设置。 10.小程序消息模板

| 彻信基本配置              |                |          |        |     |      |
|---------------------|----------------|----------|--------|-----|------|
| 微信自定文回复             | 设置指用           |          |        | 9   | 77设置 |
| 微信自定文菜单             | 消息关型           | 做信模板名称   | 模板编号   | 橡胶の |      |
| 小程序文章整置             | AfterSaleNo5fy | 退货中语透知   | AT0313 |     |      |
| 小程序首页编辑             | OrderCreated   | 待付款理羅    | AT0008 |     |      |
| 小程序支付设置             | OrderPayment   | 订单支付成功通知 | AT0009 |     |      |
| 支付皇生活号配置            | OrderRefund    | 退於唐阳     | AT0036 |     |      |
| 支付宝目定义県単<br>APP育品配置 | OrderShipping  | 订单发货推翻   | AT0007 |     |      |
| APP普页编辑             | RefundFailed   | 退款失败通知   | AT0329 |     |      |
| APP启动页图片            |                |          |        |     |      |

配置小程序的消息模板

### 11.支付宝生活号配置

| 微信基本配置    |                  |                                                                                                    |                     |
|-----------|------------------|----------------------------------------------------------------------------------------------------|---------------------|
| 微信自定义回复   | 基本配置             |                                                                                                    |                     |
| 微信自定义菜单   |                  |                                                                                                    |                     |
| 小程序商品配置   | APPID:           | 请填写APPID                                                                                              | 如何获取?               |
| 小程序文章配置   | 欢迎语:             | 请填写欢迎语。欢迎语在关注服务号时出现                                                                                   |                     |
| 小程序图集配置   |                  |                                                                                                    |                     |
| 小程序首页编辑   | 请将下面信息配置到生活号(原支付 | 」宝服务窗)如何配置?                                                                                           |                     |
| 小程序支付设置   |                  |                                                                                                    |                     |
| 小程序消息模板   | 开发者网关:           | http://localhost/api/alipay.ashx                                                                      |                     |
| ■支付宝生活号配置 | 开发老公钥:           | MIGfMA0GCSaGSIb3DOEBAQUAA4GNADCBiOKBaQDQLuv                                                           | NLO8cxK             |
| 支付宝自定义菜单  | 7724243          | DgzsFHno7wrtOCkyfqh7wTe5DHpl2IgMNeDfD1BRjEIPhUe05<br>F83bWOcr7TBvy6UvlLShvSKnHfuUQGdAbQiTTniL972zfMun | 3ke+vwSv<br>3ZPzcAu |
| APP商品配置   |                  | RW6Zh1qVp46+q6RETuFf8TMBSOso1dkDM1KMgjBL152fcu2<br>AB                                                 | (oQIDAQ             |
| APP首页编辑   |                  |                                                                                                    |                     |
| APP版本管理   |                  |                                                                                                    |                     |
| APP启动页图片  |                  | 保存                                                                                                    |                     |
| APP支付配置   |                  |                                                                                                    |                     |

设置对接支付宝生活号所需要的配置信息。 12.支付宝自定义菜单

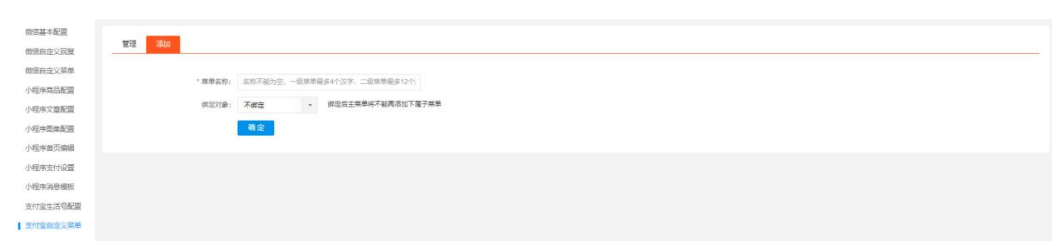

配置支付宝生活号的菜单。

#### 13.APP 商品配置

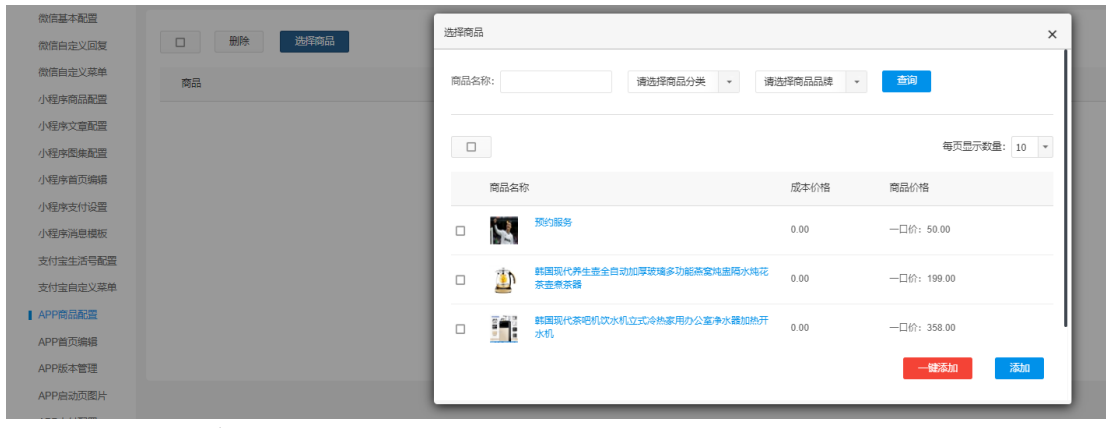

配置 APP 首页的商品。 14.APP 首页编辑

#### 编辑店铺主页

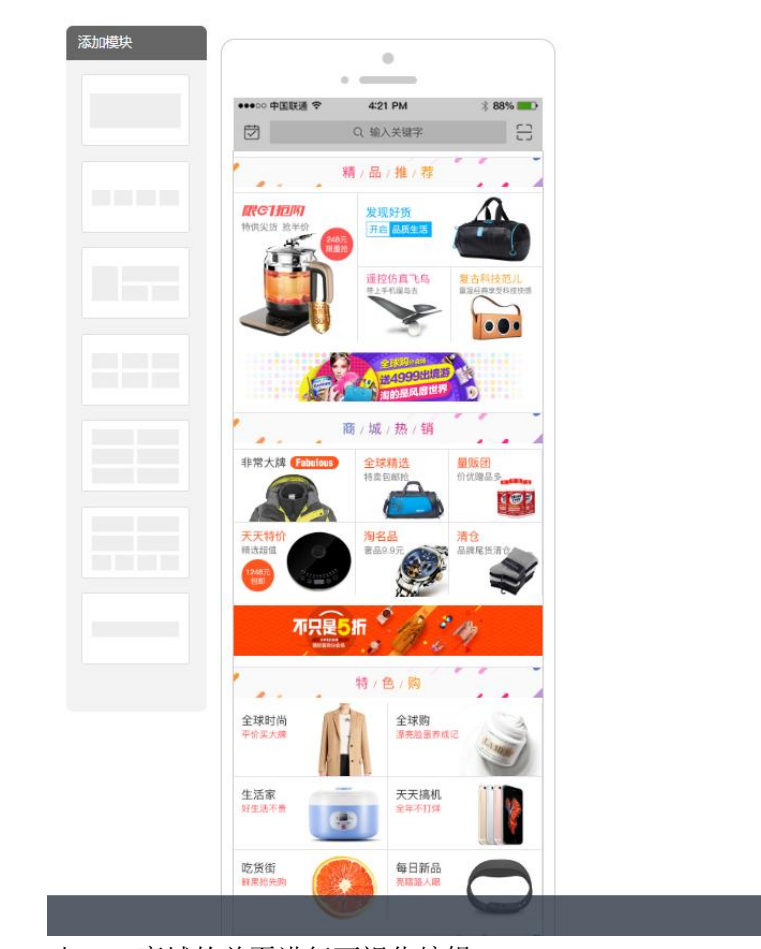

保存 还原到初始模板

对 APP 商城的首页进行可视化编辑

| 15.APP | 版本管理 |
|--------|------|
|--------|------|

| 微信自定义回复  | 是否提供APP下载:   |                                                             |                                                                                                    |
|----------|--------------|-------------------------------------------------------------|----------------------------------------------------------------------------------------------------|
| 微信自定义菜单  | <i>⊯</i> +₽. | 4.00                                                        |                                                                                                    |
| 小程序商品配置  | 版平与:         | 1.00                                                        |                                                                                                    |
| 小程序文章配置  | 版本描述:        | 初始版本                                                        |                                                                                                    |
| 小程序图集配置  |              |                                                             |                                                                                                    |
| 小程序首页编辑  | 安卓APP:       | 透祥文件   未选择任何文件<br>  レチマチの句 うらに公布美国立的形式   レチが注通   レチの再新句形式レビ | itter to the second second sec |
| 小程序支付设置  |              | 113J/1320と1月77日度単原本にJakなか。113月11月199~17315391C2004とし=       | H9070644-271                                                                                                    |
| 小程序消息模板  | 苹果APP:       |                                                             | 苹果版本下载地址                                                                                                    |
| 支付宝生活号配置 |              |                                                             |                                                                                                    |
| 支付宝自定义菜单 |              | 保存                                                          |                                                                                                    |
| APP商品配置  |              |                                                             |                                                                                                    |
| APP首页编辑  |              |                                                             |                                                                                                    |
| APP版本管理  |              |                                                             |                                                                                                    |

16.APP 支付设置

| 微信基本配置   |                                                  |
|----------|--------------------------------------------------|
| 微信自定义回复  | 子机交利宝                                            |
| 微信自定义菜单  | 古付字毛机应用内古付                                       |
| 小程序商品配置  |                                                  |
| 小程序文章配置  | 请设置好您的支付宝信息。 还没开通快捷支付(无线)? 立即免费申请开通支付宝快捷支付(无线)接口 |
| 小程序图集配置  |                                                  |
| 小程序首页编辑  | 是否开启:                                            |
| 小程序支付设置  |                                                  |
| 小程序消息模板  |                                                  |
| 支付宝生活号配置 | 请设置好您的支付宝信息。 还没开通支付宝? 立即免费申请开通支付宝接口              |
| 支付宝自定义菜单 |                                                  |
| APP商品配置  | 是否开启: 0                                          |
| APP首页编辑  |                                                  |
| APP版本管理  | 保存                                               |
| APP启动页图片 |                                                  |
| APP支付配置  |                                                  |

配置 APP 的支付信息。